## Sm@rt-TAN photo Ersteinrichtung mit bestehendem VR-NetKey

## Das ist Ihre Ausgangssituation

Sie haben einen VR-Netkey/Alias und einen PIN und möchten zukünftig das Sm@rt-TAN photo Verfahren nutzen.. Für die Einrichtung müssen Sie folgende Dinge vorliegen haben:

- VR-NetKey/Alias und PIN
- Ein Sm@rt-TAN photo Leser (Bestellbar unter volksbank-freiburg.de/shop
- girocard der Volksbank Freiburg

Folgen Sie nun einfach der Anleitung:

- 1. Melden Sie sich auf unserer Website <u>www.volksbank-freiburg</u>. mit Ihrem VR-NetKey oder Alias und Ihrer PIN im Online-Banking an
- 2. Wählen Sie unter dem Reiter "Service" den Menüpunkt "TAN-Verwaltung" aus

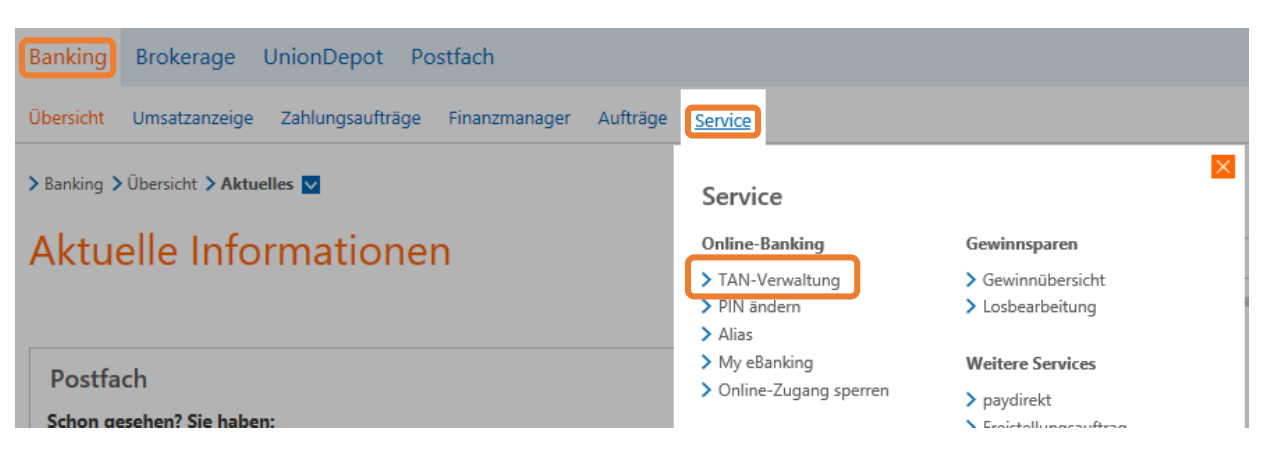

- 3. Klicken sie in der TAN-Verwaltung bei dem TAN-Verfahren "Sm@rt-TAN plus" in der Spalte "Aktionen" auf den Button "einrichten".
- 4. Wählen Sie die girocard aus, mit der Sie zukünftig Ihre TANs erzeugen möchten. Sofern nur eine girocard verfügbar ist, können Sie keine anderweitige Auswahl treffen
- Tragen Sie im Eingabefeld f
  ür den Lesertyp die Lesertyp-ID Ihres neuen Smart-TAN photo-Lesers ein. Den Lesertyp Ihres TAN-Generators ermitteln Sie wie folgt: Stecken Sie Ihre girocard in den TAN-Generator und dr
  ücken Sie "Menü". W
  ählen Sie den Men
  üpunkt "3-Leser Info". Der 12-stellige Wert wird Ihnen nun auf dem Display angezeigt.
- 6. Bestätigen Sie anschließend Ihre Eingabe mit einem Klick auf den Button "Eingabe prüfen".
- Um die Änderung zu bestätigen, werden Sie nun am Bildschirm aufgefordert eine TAN einzugeben. Wählen Sie hierzu die Option "TAN-Eingabe durch Farbcode-Erkennung (Sm@rt-TAN photo) aus und folgen Sie den Anweisungen auf dem Bildschirm.

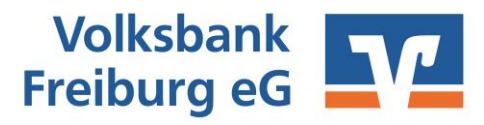

## Sm@rt-TAN photo Ersteinrichtung mit bestehendem VR-NetKey

## Hinterlegung Standard-Anzeige Sm@rt-TAN photo Verfahren

Damit Sie künftig bei Anforderung einer TAN sofort das das Sm@rt-TAN photo-Verfahren angezeigt bekommen, können Sie die Standardanzeige festlegen

Wählen Sie hierzu unter dem Reiter "Service" den Menüpunkt "My eBanking"

| Banking Brokerage UnionDepot Postfach                           |                         |                  |   |
|-----------------------------------------------------------------|-------------------------|------------------|---|
| Übersicht Umsatzanzeige Zahlungsaufträge Finanzmanager Aufträge | Service                 |                  |   |
| > Banking > Übersicht > Aktuelles 💟                             | Service                 |                  | × |
| Aktuelle Informationen                                          | Online-Banking          | Gewinnsparen     |   |
|                                                                 | TAN-Verwaltung          | Gewinnübersicht  |   |
|                                                                 | > PIN ändern            | Losbearbeitung   |   |
|                                                                 | > Alias                 |                  |   |
|                                                                 | > My eBanking           | Weitere Services |   |
| Postfach                                                        | > Online-Zugang sperren | > navdirekt      |   |
| Schon gesehen? Sie haben:                                       |                         |                  |   |

Wählen Sie unter der Einstellung "Individuelle TAN-Eingabe für Sm@rt-TAN plus festlegen" die Auswahl "TAN-Eingabe durch Farbcode-Erkennung (Sm@rt-TAN photo)" aus. Und bestätigen Sie die Auswahl mit Klick auf den Button "Speichern".

| M                                          | y eBanking                                                                                                    |
|--------------------------------------------|----------------------------------------------------------------------------------------------------|
| + lı                                       | ndividuelle Startseite festlegen                                                                                                    |
| <b>+</b> I                                 | ndividuelle Übersicht Ihrer Konten und Depots festlegen                                                                                                    |
| -1                                         | ndividuelle TAN-Eingabe für Sm@rt-TAN plus festlegen                                                                                                    |
| Mit d<br>Gesc<br>1. Wi<br>2. Let<br>3. Kli | lieser Funktion haben Sie die Möglichkeit, eine Standardanzeige für TAN-pflichtige<br>häftsvorfälle (z.B. einer Überweisung) festzulegen.<br>Jhlen Sie eine der angebotenen Möglichkeiten für die TAN-Eingabe aus.<br>gen Sie die Grafikgröße für die optische Erkennung fest.<br>cken Sie auf [Speichern]. |
| ۲                                          | TAN-Eingabe durch Farbcode-Erkennung (Sm@rt-TAN photo)                                                                                                    |
| 0                                          | TAN-Eingabe durch manuelle Erfassung                                                                                                    |
| 0                                          | TAN-Eingabe durch optische Erkennung (animierte Grafik)                                                                                                    |

Zukünftig erhalten Sie in der TAN-Eingabe automatisch den Farbcode für das Sm@rt-TAN photo-Verfahren angezeigt.

Jetzt können Sie zukünftig das Sm@rt-TAN photo Verfahren für die TAN-Erzeugung verwenden.

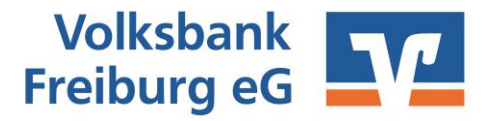